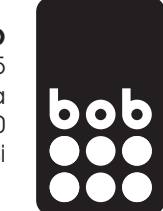

# primer APN nastavitev na Samsung aparatu

(nastavitve se lahko razlikujejo glede na aparat)

1. pojdi v nastavitve aparata oz. »settings« in izberi »povezave« oz. »connections«

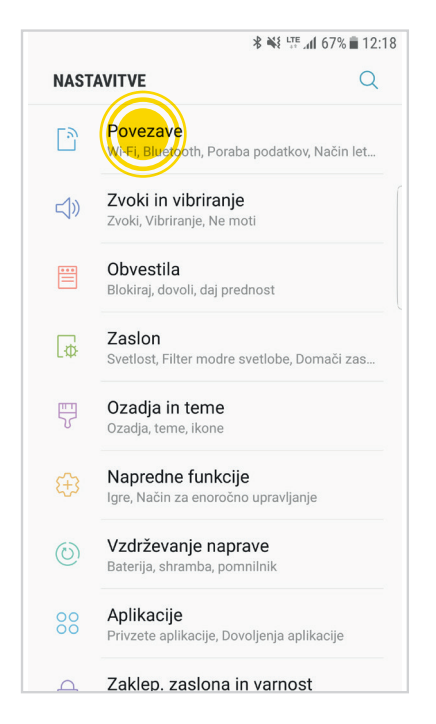

**3.** izberi »imena dostopnih točk« oz. »Access Point Names««

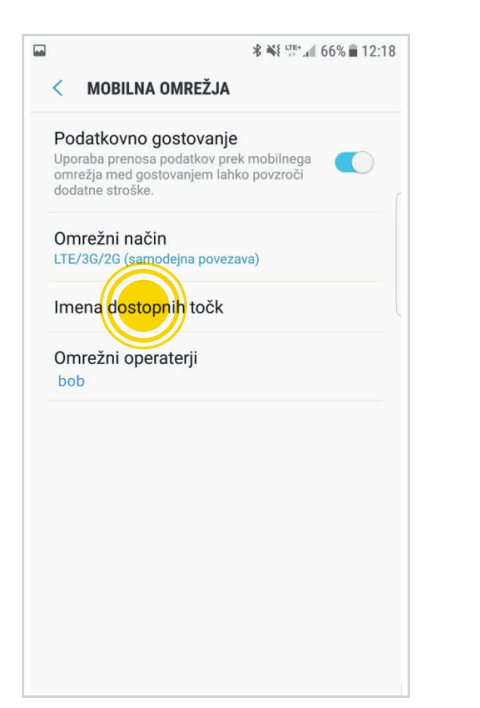

2. izberi »mobilna omrežja« oz. »mobile networks«

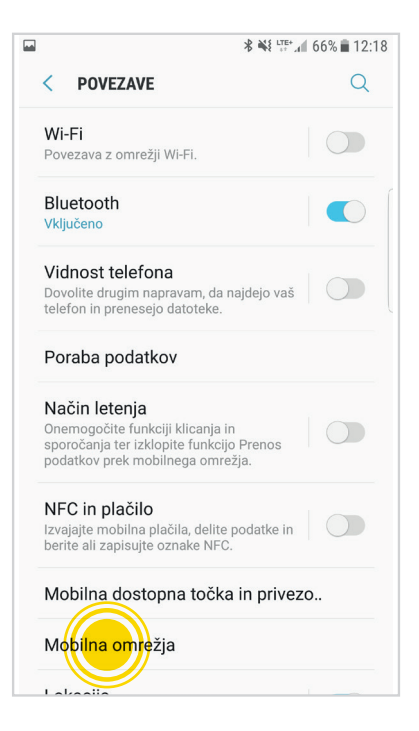

4. izberi »dodaj« oz. »add«

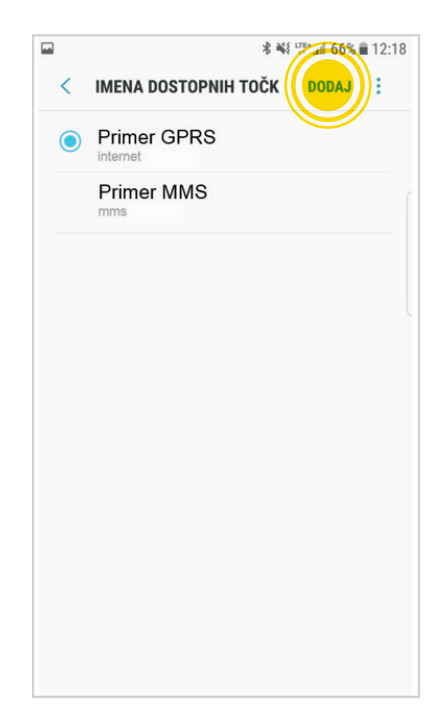

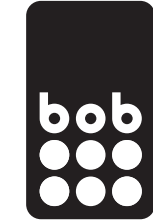

# 5. izpolni podatke v skladu z navodili

**∦ ¾ <sup>LTE+</sup> .** € 66% **1**2:18 UREDI DOSTOPNO TOČKO < : Ime internet APN internet Proxy Ni nastavljeno Vrata Ni nastavljeno Uporabniško ime Ni nastavljeno Geslo Ni nastavljeno Strežnik Ni nastavljeno MMSC Ni nastavljeno MCC 293 MNC 40 Vrsta potrjevanja Ni nastavljeno Vrsta APN default,supl Protokol APN IPv4 Protokol APN med gostovanjem IPv4 Omogoči/onemogoči APN Nosilec Ni določeno Vrsta operaterja mobilnega navidezne.. Brez Vrednost operaterja mobilnega navide..

#### obvezne nastavitve:

ime dostopne točke/APN: internet vrsta omrežja/protokol APN: IPv4 vrsta APN: default,supl

### vse nastavitve:

ime povezave: internet podatkovni nosilec: paketni prenos ime dostopne točke/APN: internet uporabniško ime: ni nastavljeno zahtevaj geslo: ne geslo: ni nastavljeno preverjanje: običajno domača stran: http://bob.si vrsta APN: default,supl vrsta omrežja/APN protocol: ipv4 naslov ip telefona: samodejni naslov dns: samodejno naslov posredn.strežnika: brez

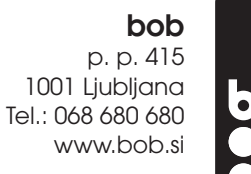

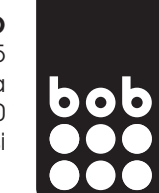

6. na seznamu dostopnih točk izberi »bob internet«

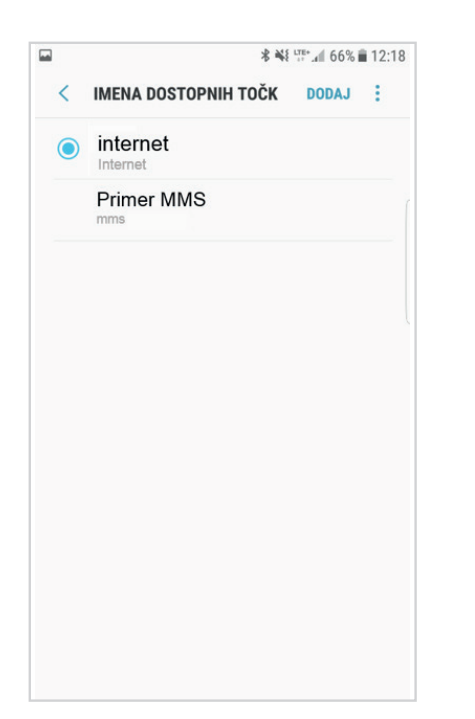

po zaključku urejanja nastavitev prosim telefon ugasnite in ga ponovno zaženite, da se nove nastavitve aktivirajo.

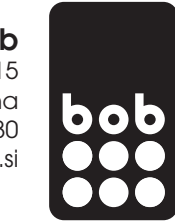

# primer APN nastavitev na aparatu Huawei

(nastavitve se lahko razlikujejo glede na aparat)

 pojdi v nastavitve aparata oz. »settings« in izberi »več« oz. »more«

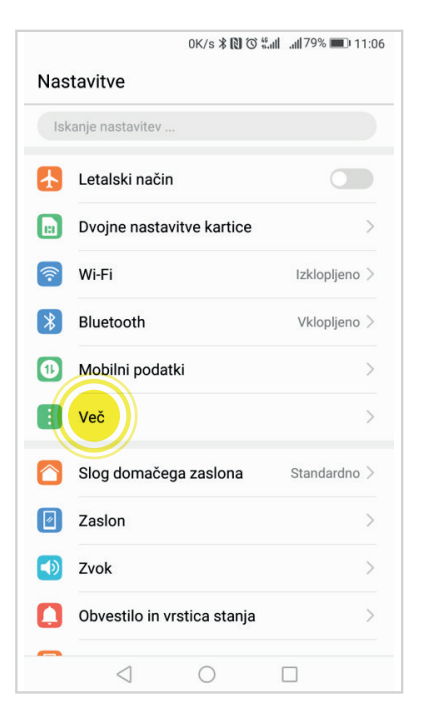

3. izberi »imena dostopne točke« oz. »Access Point Name««

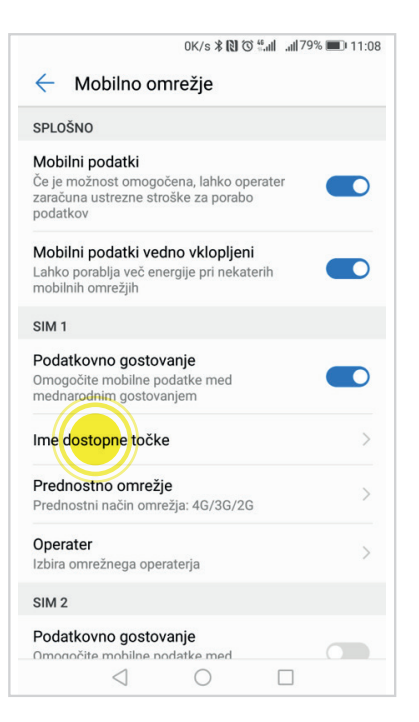

2. izberi »mobilno omrežja« oz. »mobile network«

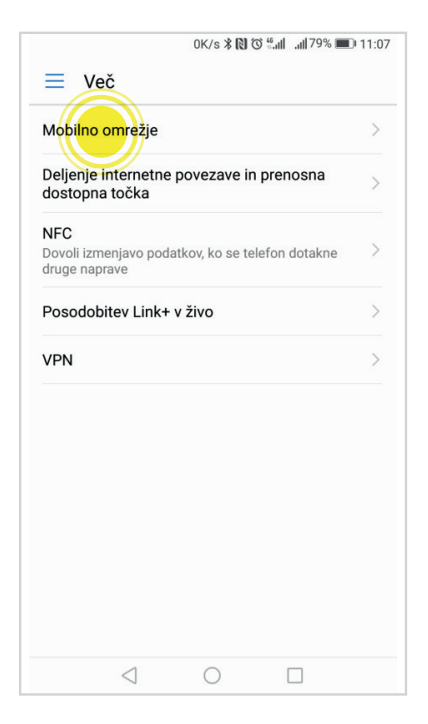

4. izberi »nov APN« oz. »New APN«

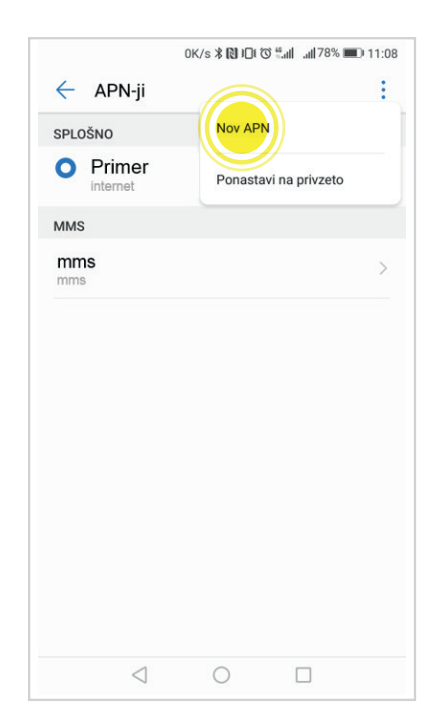

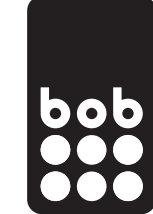

### 5. izpolni podatke v skladu z navodili

|                                | 0K/s <b>≭ 🔃 ፤</b> ⊡፤ 🛈 " | <b>.⊪ </b> 78% <b>■</b> 11:08 |
|--------------------------------|--------------------------|-------------------------------|
| × Uredi                        | dostopno točk            | xo 🗸                          |
| Ime                            |                          | internet                      |
| APN                            |                          | internet                      |
| Strežnik proxy                 |                          | Ni nastavljeno                |
| Vrata                          |                          | Ni nastavljeno                |
| Uporabniško ime                |                          | Ni nastavljeno                |
| Geslo                          |                          | Ni nastavljeno                |
| Strežnik                       |                          | Ni nastavljeno                |
| Storitveni center z            | a sporočila MMS          | Ni nastavljeno                |
| Strežnik proxy za s            | sporočila MMS            | Ni nastavljeno                |
| Vrata MMS                      |                          | Ni nastavljeno                |
| Mobilna koda drža              | ive                      | 293                           |
| Koda mobilnega o               | mrežja                   | 40                            |
| Vrsta preverjanja p            | pristnosti               | Ni nastavljeno                |
| Vrsta APN-ja                   |                          | default,supl                  |
| Protokol APN                   |                          | IPv4                          |
| Protokol za gostov             | anje APN                 | IPv4                          |
| Omogoči/onemog<br>APN omogočen | oči APN                  |                               |
| Nosilec                        |                          | Neopredeljeno                 |
|                                |                          |                               |
| $\triangleleft$                | 0                        |                               |

### obvezne nastavitve:

ime dostopne točke/APN: internet vrsta omrežja/protokol APN: IPv4 vrsta APN: default,supl

## vse nastavitve:

ime povezave: internet podatkovni nosilec: paketni prenos ime dostopne točke/APN: internet uporabniško ime: ni nastavljeno zahtevaj geslo: ne geslo: ni nastavljeno preverjanje: običajno domača stran: http://bob.si vrsta APN: default,supl vrsta omrežja/APN protocol: ipv4 naslov ip telefona: samodejni naslov dns: samodejno naslov posredn.strežnika: brez št. vrat posr. strežnika: brez

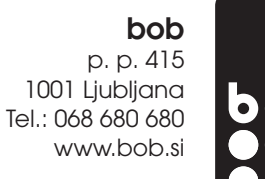

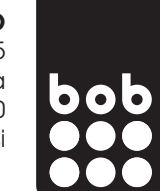

6. na seznamu dostopnih točk izberi »bob internet«

|            | 0K/s 🛠 🚺 ፤🗖 ፤ 🛈 🗄 🖬 | <b></b> |
|------------|---------------------|---------|
| 🔶 APN-ji   |                     | :       |
| SPLOŠNO    |                     |         |
| o internet |                     | i       |
| MMS        |                     |         |
| mms        |                     | >       |
|            |                     |         |
|            |                     |         |
|            |                     |         |
|            |                     |         |
|            |                     |         |
|            |                     |         |
|            |                     |         |
|            |                     |         |
|            |                     |         |

po zaključku urejanja nastavitev prosim telefon ugasnite in ga ponovno zaženite, da se nove nastavitve aktivirajo.